# 使用NGWC和ACS 5.2配置動態VLAN分配

## 目錄

簡介 必要條件 需求 採用元件 使用RADIUS伺服器進行動態VLAN指派 設定 網路圖表 假設 使用CLI設定WLC 設定WLAN 設定WLC上的RADIUS伺服器 <u>配置客戶端VLAN的DHCP池</u> 使用GUI設定WLC 設定WLAN <u>設定WLC上的RADIUS</u>伺服器 設定RADIUS伺服器 驗證 疑難排解

## 簡介

本檔案介紹動態VLAN分配的概念。其中也說明如何設定無線LAN控制器(WLC)和RADIUS伺服器 ,以動態地將無線LAN(WLAN)使用者端指派給特定VLAN。在本文檔中,RADIUS伺服器是運行思 科安全訪問控制系統5.2版的訪問控制伺服器(ACS)。

## 必要條件

## 需求

思科建議您瞭解以下主題:

- •WLC和輕量型存取點(LAP)的基本知識
- •身份驗證、授權和記帳(AAA)伺服器的功能知識
- 全面瞭解無線網路和無線安全問題

## 採用元件

本文中的資訊係根據以下軟體和硬體版本:

- ●採用Cisco IOS<sup>®</sup> XE軟體版本3.2.2的Cisco 5760無線LAN控制器(下一代配線間,或NGWC)
- Cisco Aironet 3602系列輕量型存取點
- 採用Intel Proset Supplicant客戶端的Microsoft Windows XP
- 思科安全存取控制系統版本5.2
- Cisco Catalyst 3560系列交換器

本文中的資訊是根據特定實驗室環境內的裝置所建立。文中使用到的所有裝置皆從已清除(預設)的組態來啟動。如果您的網路正在作用,請確保您已瞭解任何指令可能造成的影響。

## 使用RADIUS伺服器進行動態VLAN指派

在大多數WLAN系統中,每個WLAN都有一個靜態策略,該策略適用於與服務集識別符號(SSID)或 控制器術語中的WLAN相關聯的所有客戶端。此方法雖然功能強大,但也有侷限性,因為它要求客 戶端與不同的SSID關聯以繼承不同的QoS和安全策略。

但是,Cisco WLAN解決方案支援身份網路。這允許網路通告單個SSID,但允許特定使用者根據使 用者憑證繼承不同的QoS、VLAN屬性和/或安全策略。

動態VLAN分配是一種功能,可根據使用者提供的憑證將無線使用者置於特定VLAN中。使用者分配 到特定VLAN的任務由RADIUS身份驗證伺服器(例如Cisco Secure ACS)處理。例如,此功能可 用於允許無線主機在園區網路中移動時保持在同一個VLAN上。

因此,當客戶端嘗試與註冊到控制器的LAP關聯時,LAP會將使用者的憑證傳遞到RADIUS伺服器進 行驗證。驗證成功後,RADIUS伺服器會將某些Internet工程工作小組(IETF)屬性傳遞給使用者。這 些RADIUS屬性決定應分配給無線客戶端的VLAN ID。使用者端的SSID(WLAN,從WLC的角度而 言)並不重要,因為系統總是將使用者指派給此預先確定的VLAN ID。

用於VLAN ID分配的RADIUS使用者屬性包括:

- IETF 64(隧道型別) 設定為VLAN。
- IETF 65(隧道介質型別) 設定為802。
- IETF 81(Tunnel-Private-Group-ID) 設定為VLAN ID。

VLAN ID為12位,取值範圍為1到4094(含1)。由於Tunnel-Private-Group-ID是字串型別(如<u>RFC</u> <u>2868,隧道協定支援的RADIUS屬性</u>中所定義),用於與IEEE 802.1X一起使用,因此VLAN ID整數 值被編碼為字串。傳送這些隧道屬性時,需要填寫Tag欄位。

如RFC2868第3.1節所述:

「Tag(標籤)欄位的長度是一個二進位制八位數,它旨在提供一種方法,用於將引用同一隧道的 同一資料包中的屬性分組。」

「標籤」欄位的有效值為0x01到0x1F(包括0x1F)。如果「標籤」欄位未使用,則該欄位必須為 零(0x00)。 如需所有RADIUS屬性的詳細資訊,請參閱RFC 2868。

設定

動態VLAN分配的配置包括兩個不同的步驟:

- 1. 使用命令列介面(CLI)或GUI配置WLC。
- 2. 設定RADIUS伺服器。

附註:使用<u>命令查詢工具(</u>僅供<u>已註冊</u>客戶使用)可獲取本節中使用的命令的更多資訊。

### 網路圖表

本檔案會使用以下網路設定:

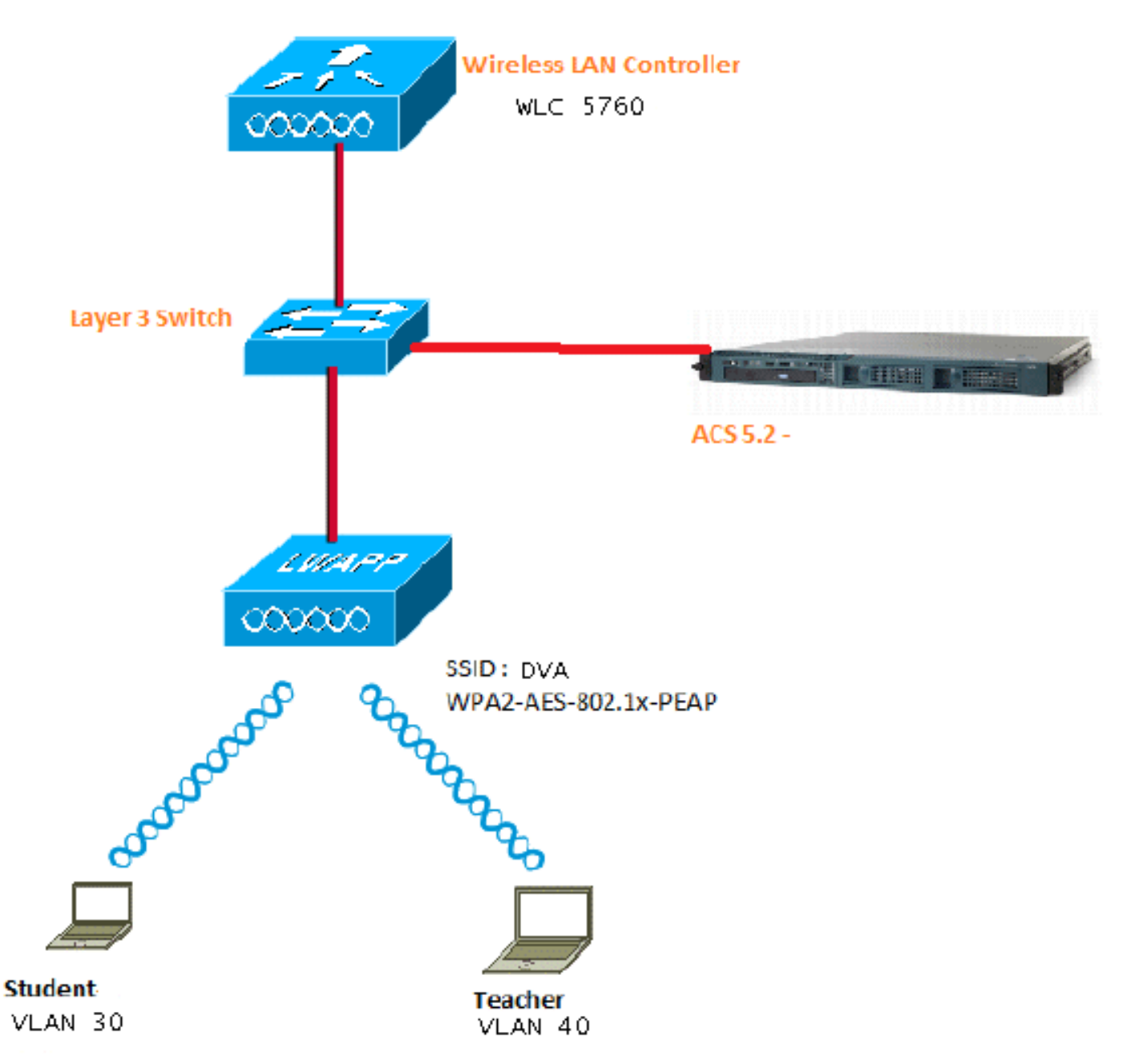

本文使用具有受保護的可擴充驗證通訊協定(PEAP)的802.1X作為安全機制。

- 交換器設定為所有第3層(L3)VLAN。
- 為DHCP伺服器分配DHCP作用域。
- 網路中所有裝置之間都存在L3連線。
- LAP已連線到WLC。
- •每個VLAN都有一個/24掩碼。
- ACS 5.2已安裝自簽名證書。

## 使用CLI設定WLC

#### 設定WLAN

以下示例說明如何使用SSID DVA配置WLAN:

wlan DVA 3 DVA aaa-override client vlan VLAN0020 security dot1x authentication-list ACS session-timeout 1800 no shutdown

#### 設定WLC上的RADIUS伺服器

以下是在WLC上設定RADIUS伺服器的範例:

aaa new-model
!
!
aaa group server radius ACS
server name ACS
!
aaa authentication dot1x ACS group ACS
radius server ACS
address ipv4 10.106.102.50 auth-port 1645 acct-port 1646
key Cisco123

dot1x system-auth-control

#### 配置客戶端VLAN的DHCP池

以下是客戶端VLAN 30和VLAN 40的DHCP池配置示例:

interface Vlan30
 ip address 30.30.30.1 255.255.255.0
!
interface Vlan40
 ip address 40.40.40.1 255.255.255.0

ip dhcp pool vla30
network 30.30.30.0 255.255.255.0
default-router 30.30.30.1

```
!
ip dhcp pool vlan40
network 40.40.40.0 255.255.255.0
default-router 40.40.40.1
```

ip dhcp snooping vlan 30,40 ip dhcp snooping

## 使用GUI設定WLC

### 設定WLAN

以下步驟說明如何配置WLAN。

1. 導覽至Configuration > Wireless > WLAN > NEW索引標籤。

|            | ilialia<br>cisco w         | /ireless Con | troller              |                 |  |  |  |  |  |
|------------|----------------------------|--------------|----------------------|-----------------|--|--|--|--|--|
|            | 🏠 Home                     | Monitor 🛛 🔻  | Configuration 💌      | Administration  |  |  |  |  |  |
| Wir        | eless                      |              | Wizard               | LANs            |  |  |  |  |  |
| ▼ WLAN     |                            |              | Controller           | Mobility Anchor |  |  |  |  |  |
| •          | UWLANS                     |              | Vireless<br>Security | Profile         |  |  |  |  |  |
| ► Α<br>► 8 | Access Points<br>802.11a/n |              | Commands             | wpa2psk         |  |  |  |  |  |
| ⊧ ε        | ▶ 802 11b/a/n              |              |                      |                 |  |  |  |  |  |

2. 按一下**General**頁籤,檢視WLAN已配置為WPA2-802.1X,並將介面/介面組(G)對映到VLAN 20(**VLAN0020**)。

| WLAN > Edit                                                              |                                                                                                    |  |  |  |  |
|--------------------------------------------------------------------------|----------------------------------------------------------------------------------------------------|--|--|--|--|
| General Security QOS                                                     | Advanced                                                                                                |  |  |  |  |
| Profile Name                                                             | DVA                                                                                                    |  |  |  |  |
| Туре                                                                     | WLAN                                                                                                    |  |  |  |  |
| SSID                                                                     | DVA                                                                                                    |  |  |  |  |
| Status                                                                   |                                                                                                    |  |  |  |  |
| Security Policies                                                        | [WPA2][Auth(802.1x)]<br>(Modifications done under security tab will appear after applying the changes.) |  |  |  |  |
| Radio Policy                                                             | All 👻                                                                                                   |  |  |  |  |
| Interface/Interface Group(G)<br>Broadcast SSID<br>Multicast VLAN Feature | VLAN0020 -                                                                                              |  |  |  |  |

3. 按一下Advanced頁籤,然後選中Allow AAA Override覈取方塊。必須啟用覆蓋才能使用此功能。

| WLAN > Edit           |                            |       |          |  |
|-----------------------|----------------------------|-------|----------|--|
| General               | Security                   | QOS   | Advanced |  |
| Allow AA,<br>Coverage | A Override<br>Hole Detecti | ion 🗹 |          |  |
| Session T             | ïmeout (secs               | ) 1   | 800      |  |

4. 按一下**Security**頁籤和**Layer2**頁籤,選中WPA2加密**AES**覈取方塊,然後從Auth Key Mgmt下 拉選單中選擇**802.1x**。

| WLAN > Edit                                                                                                    |                       |  |  |  |  |  |  |
|----------------------------------------------------------------------------------------------------|-----------------------|--|--|--|--|--|--|
| General                                                                                                    | Security QOS Advanced |  |  |  |  |  |  |
| Layer2                                                                                                    | Layer3 AAA Server     |  |  |  |  |  |  |
| Layer 2<br>MAC Filt                                                                                                    | Security WPA + WPA2 - |  |  |  |  |  |  |
| <ul> <li>₩PA+WPA2 Parameters</li> <li>WPA Policy □</li> <li>WPA2 Policy ♥</li> <li>WPA2 Encryption ♥ AES □ TKIP</li> <li>Auth Key Mgmt 802.1x ♥</li> </ul> |                       |  |  |  |  |  |  |
|                                                                                                    |                       |  |  |  |  |  |  |

### 設定WLC上的RADIUS伺服器

以下程式介紹如何在WLC上設定RADIUS伺服器。

1. 導覽至Configuration > Security索引標籤。

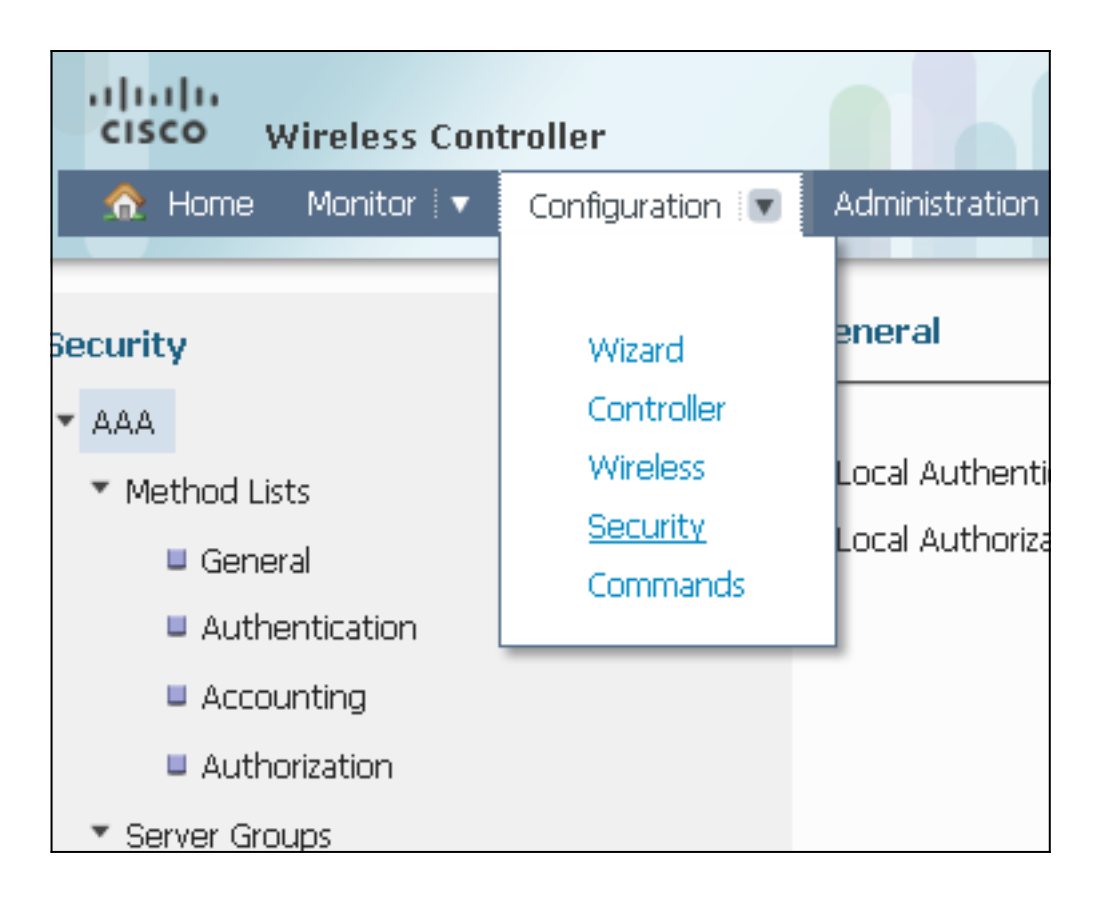

2. 導覽至**AAA > Server Groups > Radius**,以建立Radius伺服器群組。在本示例中,Radius伺服 器組稱為ACS。

| 🏠 Home 🛛 Monitor 🖓 🔹 Configuration 🖓                                          | Administration : 💌 Help |         |         |         |  |  |  |  |
|-------------------------------------------------------------------------------|-------------------------|---------|---------|---------|--|--|--|--|
| ecurity                                                                       | Radius Server Groups    |         |         |         |  |  |  |  |
| AAA                                                                           | New Remove              |         |         |         |  |  |  |  |
| ▼ Method Lists ■ General                                                      | Name                    | Server1 | Server2 | Server3 |  |  |  |  |
| <ul> <li>Authentication</li> <li>Accounting</li> <li>Authorization</li> </ul> | C ACS                   | ACS     | N/A     | N/A     |  |  |  |  |
| ▼ Server Groups ■ Radius                                                      |                         |         |         |         |  |  |  |  |

3. 編輯Radius伺服器條目,以新增伺服器IP地址和共用金鑰。此共用金鑰必須與WLC和 RADIUS伺服器上的共用金鑰匹配。

| cisco Wireless Controller                         |                                                     |        |  |
|---------------------------------------------------|-----------------------------------------------------|--------|--|
| 🏠 Home Monitor i 🔻 Configuration i 🔻              | Administration 💌 Help                               |        |  |
| Security                                          | Radius Servers<br>Radius Servers > Edit             |        |  |
| <ul> <li>Method Lists</li> <li>General</li> </ul> | Server Name                                         | ACS    |  |
| Authentication     Accounting                     | Server IP Address<br>Shared Secret                  | •••••• |  |
| Authorization     Server Groups                   | Acct Port (0-65535)                                 | 1646   |  |
| Radius     Tararse                                | Auth Port (0-65535)<br>Server Timeout (0-1000) secs |        |  |
|                                                   | Retry Count (0-100)                                 |        |  |
| KADIOS     Servers                                |                                                     |        |  |

### 以下是完整組態範例:

| Radius Servers |               |           |           |  |  |  |  |
|----------------|---------------|-----------|-----------|--|--|--|--|
| New Remove     |               |           |           |  |  |  |  |
| Server Name    | Address       | Auth Port | Acct Port |  |  |  |  |
| □ ACS          | 10.106.102.50 | 1645      | 1646      |  |  |  |  |

## 設定RADIUS伺服器

以下程式介紹如何設定RADIUS伺服器。

- 1. 在RADIUS伺服器上,導覽至Users and Identity Stores > Internal Identity Stores > Users。
- 2. 建立相應的使用者名稱和身份組。在本示例中,它是Student and All Groups:Students和 Teacher and AllGroups:Teachers。

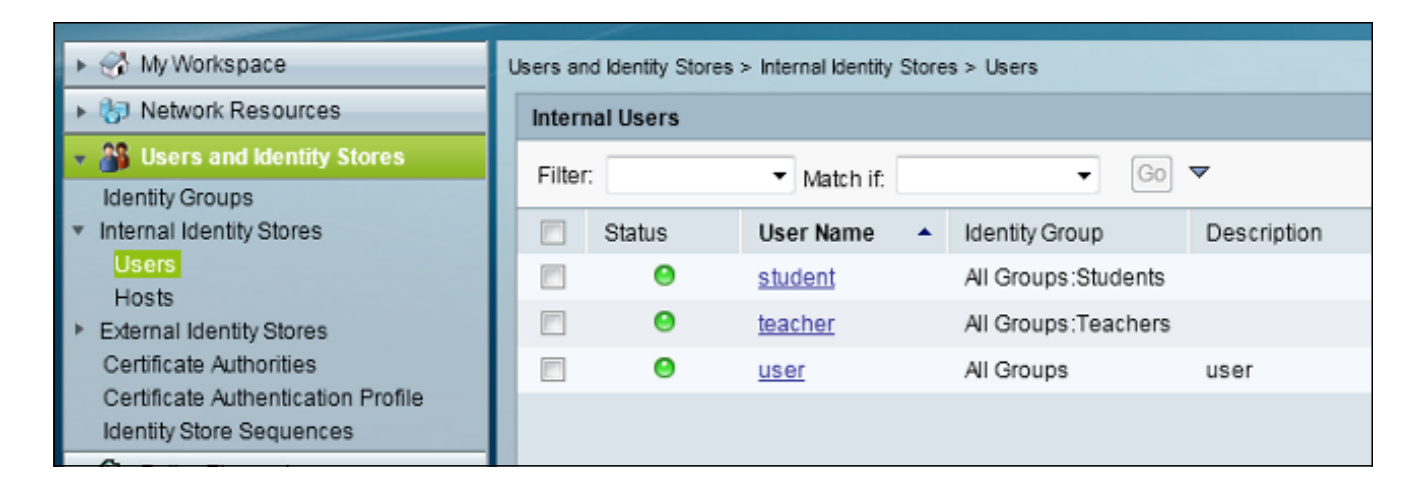

3. 導覽至Policy Elements > Authorization and Permissions > Network Access > Authorization Profiles, 然後為AAA覆蓋建立授權配置檔案。

| 🕨 😚 My Workspace                                  | Policy Bements > Authorization and Permissions > Network Access > Authorization |                  |   |               |
|---------------------------------------------------|---------------------------------------------------------------------------------|------------------|---|---------------|
| Network Resources                                 | Author                                                                          | rization Profile | s |               |
| Users and Identity Stores                         | Filter:                                                                         |                  | • | Match if Go V |
| 🔹 🥎 Policy Elements                               |                                                                                 |                  |   |               |
| <ul> <li>Session Conditions</li> </ul>            |                                                                                 | Name 🔺           | • | Description   |
| Date and Time                                     |                                                                                 | Permit Access    |   |               |
| Custom                                            |                                                                                 | Student          |   | Student       |
| <ul> <li>Authorization and Permissions</li> </ul> |                                                                                 | teacher          |   | teacher       |
| Network Access  Authorization Profiles            |                                                                                 |                  |   |               |
| <ul> <li>Device Administration</li> </ul>         |                                                                                 |                  |   |               |
| Named Permission Objects                          |                                                                                 |                  |   |               |
| Access Policies                                   |                                                                                 |                  |   |               |

4. 編輯學生的授權配置檔案。

| Policy Elements > Authorization and Permissions > Network Access > Authorization Profiles > Edit: "Student" |              |  |  |  |  |  |  |
|----------------------------------------------------------------------------------------------------|--------------|--|--|--|--|--|--|
| General Common Tasks RADIUS Attributes                                                                      |              |  |  |  |  |  |  |
| 🌣 Name:                                                                                                    | Student      |  |  |  |  |  |  |
| Descript                                                                                                    | ion: Student |  |  |  |  |  |  |
| Required fields                                                                                             |              |  |  |  |  |  |  |

5. 將VLAN ID/名稱設定為Static,值為30(VLAN 30)。

| Pol | icy Elements > Authorization and F                       | Permissions > N | etw c | ork Access > Authorization Profiles > Edit: "Student" |
|-----|----------------------------------------------------------|-----------------|-------|-------------------------------------------------------|
| Γ   | General Common Tasks                                     | RADIUS Attr     | ibut  | es                                                    |
| L   | ACLS                                                     |                 |       |                                                       |
| L   | Downloadable ACL Name:                                   | Not in Use      | •     |                                                       |
| L   | Filter-ID ACL:                                           | Not in Use      | •     |                                                       |
| L   | Proxy ACL:                                               | Not in Use      | •     |                                                       |
| L   | Voice VLAN                                               |                 |       |                                                       |
| L   | Permission to Join:                                      | Not in Use      | •     |                                                       |
| L.  | VLAN                                                     |                 |       |                                                       |
| L   | VLAN ID/Name:                                            | Static          | •     | • Value 30                                            |
| L   | Reauthentication                                         |                 |       |                                                       |
| L   | Reauthentication Timer:                                  | Not in Use      | •     |                                                       |
| l   | Maintain Connectivity during<br>Reauthentication:<br>QOS |                 |       |                                                       |
| L   | Input Policy Map:                                        | Not in Use      | •     |                                                       |
| L   | Output Policy Map:                                       | Not in Use      | •     |                                                       |
| L   | 802.1X-REV                                               |                 |       |                                                       |
| L   | LinkSec Security Policy:                                 | Not in Use      | ٠     |                                                       |
| L   | URL Redirect                                             |                 |       |                                                       |
| L   | When a URL is defined for R                              | edirect an ACL  | mu    | st also be defined                                    |
|     | URL for Redirect:                                        | Not in Use      | •     |                                                       |
|     | URL Redirect ACL:                                        | Not in Use      | Ŧ     |                                                       |
|     | = Required fields                                        |                 |       |                                                       |

6. 編輯教師的授權配置檔案。

| Pol | Policy Elements > Authorization and Permissions > Network Access > Authorization Profiles > Edit: "teacher" |            |                   |  |  |  |  |  |
|-----|----------------------------------------------------------------------------------------------------|------------|-------------------|--|--|--|--|--|
|     | General Con                                                                                                 | nmon Tasks | RADIUS Attributes |  |  |  |  |  |
|     | 🌣 Name:                                                                                                    | teacher    |                   |  |  |  |  |  |
|     | Description:                                                                                                | teacher    |                   |  |  |  |  |  |
|     | Required fiel                                                                                               | ds         |                   |  |  |  |  |  |

7. 將VLAN ID/Name設定為**Static**,值為**40**(VLAN 40)。

| Poli | cy Elements > Authorization and F                        | Permissions > Netw                                                             | ork Access > Authorization Profiles > Edit: "teacher" |  |  |  |  |  |  |
|------|----------------------------------------------------------|--------------------------------------------------------------------------------|-------------------------------------------------------|--|--|--|--|--|--|
|      | General Common Tasks                                     | RADIUS Attribut                                                                | tes                                                   |  |  |  |  |  |  |
|      | ACLS                                                     |                                                                                |                                                       |  |  |  |  |  |  |
|      | Downloadable ACL Name:                                   | Not in Use 🛛 👻                                                                 |                                                       |  |  |  |  |  |  |
|      | Filter-ID ACL:                                           | Not in Use 🛛 👻                                                                 |                                                       |  |  |  |  |  |  |
|      | Proxy ACL:                                               | Not in Use 🛛 👻                                                                 |                                                       |  |  |  |  |  |  |
|      | Voice VLAN                                               |                                                                                |                                                       |  |  |  |  |  |  |
|      | Permission to Join:                                      | Not in Use 🛛 👻                                                                 |                                                       |  |  |  |  |  |  |
|      | VLAN                                                     |                                                                                |                                                       |  |  |  |  |  |  |
|      | VLAN ID/Name:                                            | Static 🔹                                                                       | 🗢 Value 40                                            |  |  |  |  |  |  |
|      | Reauthentication                                         |                                                                                |                                                       |  |  |  |  |  |  |
|      | Reauthentication Timer:                                  | Not in Use 🛛 👻                                                                 |                                                       |  |  |  |  |  |  |
|      | Maintain Connectivity during<br>Reauthentication:<br>QOS |                                                                                |                                                       |  |  |  |  |  |  |
|      | Input Policy Map:                                        | Not in Use 🛛 👻                                                                 |                                                       |  |  |  |  |  |  |
|      | Output Policy Map:                                       | Not in Use 🛛 👻                                                                 |                                                       |  |  |  |  |  |  |
|      | 802.1X-REV                                               |                                                                                |                                                       |  |  |  |  |  |  |
|      | LinkSec Security Policy:                                 | Not in Use 🛛 👻                                                                 |                                                       |  |  |  |  |  |  |
|      | URL Redirect<br>When a URL is defined for R              | URL Redirect<br>When a URL is defined for Redirect an ACL must also be defined |                                                       |  |  |  |  |  |  |
|      | URL for Redirect:                                        | Not in Use 🛛 👻                                                                 |                                                       |  |  |  |  |  |  |
|      | URL Redirect ACL:                                        | Not in Use 🔷 👻                                                                 |                                                       |  |  |  |  |  |  |

8. 導覽至Access Policies > Access Services > Default Network Access,然後按一下Allowed Protocols索引標籤。選中Allow PEAP覈取方塊。

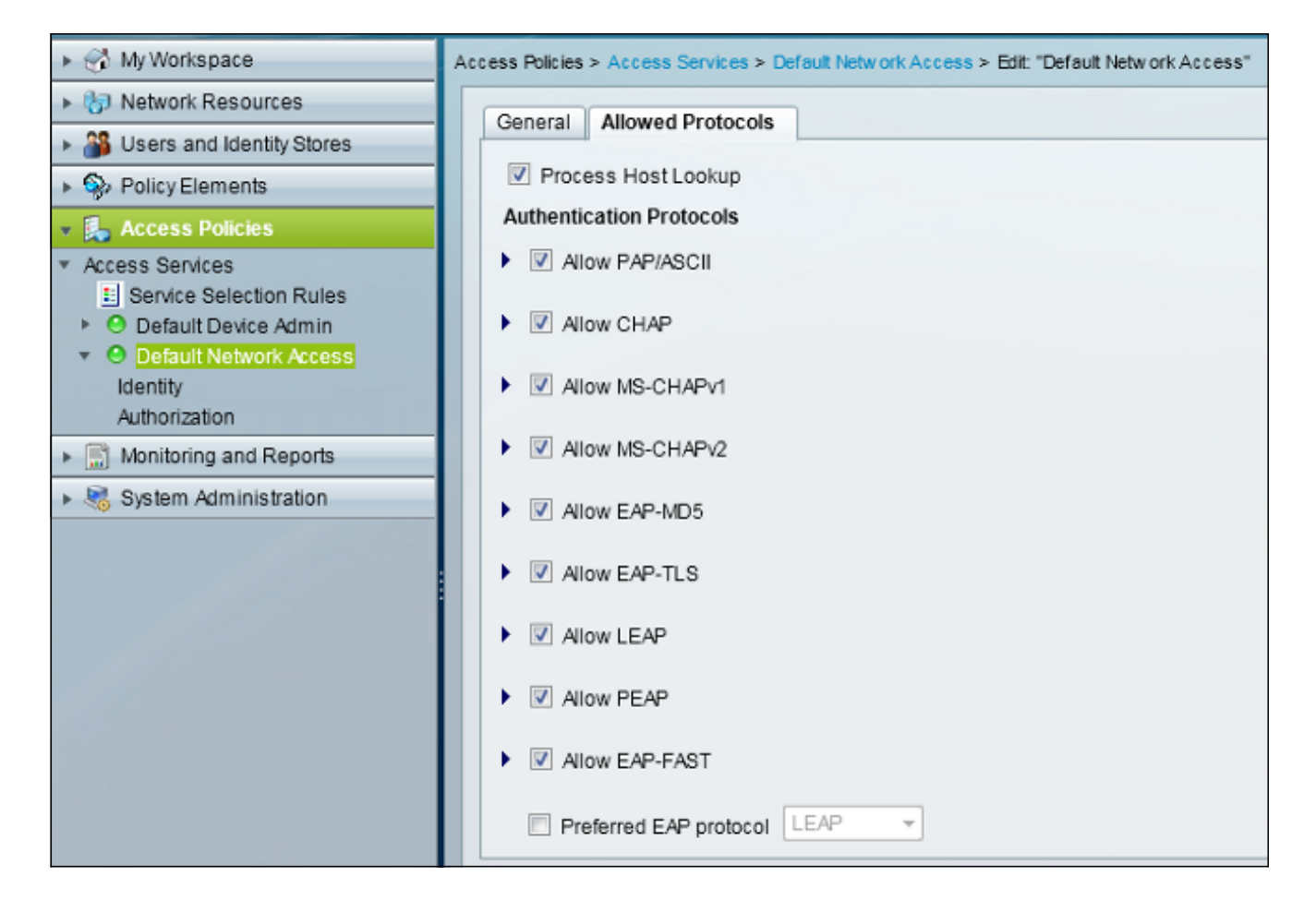

9. 導航到Identity,然後定義規則以允許PEAP使用者。

| ▶ 😚 My Workspace                                                     | Access Policies > Access Services > Default Network Access > Identity |                 |        |         |                           |                            |                 |           |
|----------------------------------------------------------------------|-----------------------------------------------------------------------|-----------------|--------|---------|---------------------------|----------------------------|-----------------|-----------|
| Network Resources                                                    | <ul> <li>Single result selection</li></ul>                            |                 |        |         |                           |                            |                 |           |
| Users and Identity Stores                                            | Ide                                                                   | Identity Policy |        |         |                           |                            |                 |           |
| Policy Elements                                                      | Filter: Status - Match If. Equals - Clear Filter Go -                 |                 |        |         |                           |                            |                 |           |
| <ul> <li>Access Policies</li> </ul>                                  |                                                                       |                 |        |         | Conc                      | ditions                    | Results         |           |
| <ul> <li>Access Services</li> <li>Service Selection Rules</li> </ul> |                                                                       |                 | Status | Name    | Eap Authentication Method | Eap Tunnel Building Method | Identity Source | Hit Count |
| <ul> <li>O Default Device Admin</li> </ul>                           | 1                                                                     | <u></u>         | ۲      | Peap    | -ANY-                     | match PEAP                 | Internal Users  | 32        |
| <ul> <li>O Default Network Access</li> </ul>                         | 2                                                                     |                 | Θ      | Leap    | match LEAP                | -ANY-                      | Internal Users  | 0         |
| Authorization                                                        | 3                                                                     |                 | 0      | Eapfast | -ANY-                     | match EAP-FAST             | Internal Users  | 3         |
| ▶ S Monitoring and Reports                                           |                                                                       |                 |        |         |                           |                            |                 |           |
| 🕨 🍓 System Administration                                            |                                                                       |                 |        |         |                           |                            |                 |           |
|                                                                      |                                                                       |                 |        |         |                           |                            |                 |           |

10. 導航到Authorization,並將學生和教師對映到授權策略;在本例中,對映應為VLAN 30的 Student和VLAN 40的Teacher。

| MyWorkspace                                                                                                    | Alle | Assess Policies > Access Services > Onfault Network Assess > Authorization |        |         |                           |                                 |                    |              |                        |                                   |           |
|----------------------------------------------------------------------------------------------------|------|----------------------------------------------------------------------------|--------|---------|---------------------------|---------------------------------|--------------------|--------------|------------------------|-----------------------------------|-----------|
| Network Resources                                                                                                    | Star | Standard Policy Exception Policy                                           |        |         |                           |                                 |                    |              |                        |                                   |           |
| Users and Identity Stores                                                                                                    | No   | Network Access Authorization Policy                                        |        |         |                           |                                 |                    |              |                        |                                   |           |
| <ul> <li>PolkyElements</li> <li>Filer, Status</li> <li>Match It, Equals</li> <li>Clear Filter</li> <li>Clear Filter</li> <li>The clear Filer</li> </ul> |      |                                                                            |        |         |                           |                                 |                    |              |                        |                                   |           |
| Access Senices     H Senice Selection Rules                                                                                                    |      |                                                                            | Status | Name    | Eap Authentication Method | C<br>Eap Tunnel Building Method | Compound Condition | Protocol     | Identity Group         | Results<br>Authorization Profiles | Hit Count |
| O Default Device Admin                                                                                                    | 1    | 12                                                                         |        | Student | -ANY-                     | match PEAP                      | -ANY-              | match Radius | in All Groups Students | Student                           | 11        |
| <ul> <li>O Default Network Access</li> </ul>                                                                                                    | 2    |                                                                            | •      | Teacher | -ANY-                     | match PEAP                      | -ANY-              | match Radius | in Al Groups:Teachers  | teacher                           | 4         |
| Autorization                                                                                                    | 3    | 12                                                                         |        | EAPTLS  | -ANY-                     | match EAP-FAST                  | -ANY-              | match Radius | -ANY-                  | Permit Access                     | 3         |
| Monitoring and Reports                                                                                                    |      |                                                                            |        |         |                           |                                 |                    |              |                        |                                   |           |
| Bystem Administration                                                                                                    |      |                                                                            |        |         |                           |                                 |                    |              |                        |                                   |           |

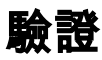

使用本節內容,確認您的組態是否正常運作。以下是驗證程式:

• 監控ACS上顯示哪些客戶端經過身份驗證的頁面。

Sep 1,13 456.49 220 AM 🖌 🔍 teacher 00-21-50-80-07-61 Default Network Access PEAP (EAP-MSCHAPv2) Default Network Device 10:105.135.126 Capyrap1 acctemplate
Sep 1,13 450-54.403 AM 🖌 🔍 student 00-21-50-80-07-61 Default Network Access PEAP (EAP-MSCHAPv2) Default Network Device 10:105.135.126 Capyrap1 acctemplate

• 使用學生組連線到DVA WLAN,然後檢視客戶端WiFi連線實用程式。

| 🎯 Intel® PRO                  | Set/Wireless WiFi (                                                                      | Connection L                                 | Jtility          |                     |
|-------------------------------|------------------------------------------------------------------------------------------|----------------------------------------------|------------------|---------------------|
| File Tools Adv                | anced Profiles Help                                                                      |                                              |                  |                     |
|                               |                                                                                          |                                              |                  | (intel)             |
|                               | You are conn                                                                             | ected to I                                   | DVA.             |                     |
|                               | Network Name:<br>Speed:<br>Signal Quality:<br>IP Address:                                | DVA<br>144.0 Mbps<br>Excellent<br>30.30.30.2 |                  | <u>D</u> etails     |
| - WiFi Netwo                  | rk <u>s</u> (46)                                                                         |                                              |                  |                     |
| alle                          | DVA<br>This network has sec                                                              | urity enabled                                | Connected        | ◎ 8 9 <sup>^</sup>  |
| . Ille                        | SSID not broade This network has see                                                     | c <b>ast&gt;</b><br>urity enabled            |                  | a<br>🐸 🛈            |
| alle                          | SSID not broade This network has sec                                                     | c <b>ast&gt;</b><br>urity enabled            |                  | <mark>9</mark><br>8 |
|                               | <ssid broadd<="" not="" td=""><td>cast&gt;</td><td></td><td><mark>9</mark> ↓</td></ssid> | cast>                                        |                  | <mark>9</mark> ↓    |
| Disco                         | nnect Prop <u>e</u> r                                                                    | ties                                         |                  | <u>R</u> efresh     |
| To manage p<br>Profiles butto | rofiles of previously conr<br>n.                                                         | nected WiFi net(                             | works, click the | Profiles            |
|                               | <u>/</u> iFi On                                                                          | Hardware radio<br>ON                         | o switch: Helpî  | <u>C</u> lose       |

• 使用教師組連線到DVA WLAN,然後檢視客戶端WiFi連線實用程式。

| 🛜 Intel® PROS                  | Set/Wireless WiFi Connection                                                                         | Utility        |                                                                                                    |  |  |  |
|--------------------------------|----------------------------------------------------------------------------------------------------|----------------|----------------------------------------------------------------------------------------------------|--|--|--|
|                                | anceu Promes neip                                                                                    |                | (intel)                                                                                                    |  |  |  |
|                                |                                                                                                    |                |                                                                                                    |  |  |  |
|                                | You are connected to                                                                                 | DVA.           |                                                                                                    |  |  |  |
|                                | Network Name: DVA<br>Speed: 78.0 Mbps<br>Signal Quality: Excellent                                   |                | Details                                                                                                    |  |  |  |
|                                | IP Address: 40.40.40.2                                                                               |                |                                                                                                    |  |  |  |
| WiFi Networ                    | k <u>s</u> (47)                                                                                      |                |                                                                                                    |  |  |  |
| Ile                            | <b>DVA</b><br>This network has security enabled                                                      | Connected      | Sector 10 and 10 and 10 an |  |  |  |
| alle                           | <b>SSID not broadcast&gt;</b> This network has security enabled                                      |                | a<br>📇 🛈                                                                                                    |  |  |  |
| alle                           | SSID not broadcast> This network has security enabled                                                |                | <mark>9</mark>                                                                                                    |  |  |  |
| all                            | <ssid broadcast="" not=""></ssid>                                                                    |                | a<br>🚢 🛈 🗸                                                                                                    |  |  |  |
| Disco                          | nect Prop <u>e</u> rties                                                                             |                | <u>R</u> efresh                                                                                                    |  |  |  |
| To manage p<br>Profiles buttor | To manage profiles of previously connected WiFi networks, click the <b>Profiles</b> Profiles button. |                |                                                                                                    |  |  |  |
| <u>w</u>                       | iFi On Thardware rad                                                                                 | o switch: Help | ? <u>C</u> lose                                                                                                    |  |  |  |

## 疑難排解

本節提供的資訊可用於對組態進行疑難排解。

附註:

使用命令查詢工具(僅供已註冊客戶使用)可獲取本節中使用的命令的更多資訊。

<u>輸出直譯器工具</u>(僅供<u>已註冊</u>客戶使用)支援某些show命令。使用輸出直譯器工具來檢視

show命令輸出的分析。

使用 debug 指令之前,請先參閱<u>有關 Debug 指令的重要資訊。</u>

有用的調試包括debug client mac-address mac,以及以下NGWC trace命令:

- set trace group-wireless-client level debug
- set trace group-wireless-client filter mac xxxx.xxxx.xxxx
- show trace sys-filtered-trace

NGWC跟蹤不包括dot1x/AAA,因此請對dot1x/AAA使用以下合併跟蹤的完整清單:

- set trace group-wireless-client level debug
- set trace wcm-dot1x event level debug
- set trace wcm-dot1x aaa level debug
- set trace aaa wireless events level debug
- set trace access-session core sm level debug
- set trace access-session method dot1x level debug
- set trace group-wireless-client filter mac xxxx.xxxx.xxxx
- set trace wcm-dot1x event filter mac xxxx.xxxx.xxxx
- set trace wcm-dot1x aaa filter mac xxxx.xxxx.xxxx
- set trace aaa wireless events filter mac xxxx.xxxx.xxxx
- set trace access-session core sm filter mac xxxx.xxxx.xxxx
- set trace access-session method dot1x filter mac xxxx.xxxx.xxxx
- show trace sys-filtered-trace

當動態VLAN分配正確工作時,您應該從調試中看到以下型別的輸出:

09/01/13 12:13:28.598 IST 1ccc 5933] 0021.5C8C.C761 1XA: Received Medium tag (0) Tunnel medium type (6) and Tunnel-Type tag (0) and Tunnel-type (13) Tunnel-Private-Id (30) [09/01/13 12:13:28.598 IST 1ccd 5933] 0021.5C8C.C761 Tunnel-Group-Id is 30 [09/01/13 12:13:28.598 IST 1cce 5933] 0021.5C8C.C761 Checking Interface Change - Current VlanId: 40 Current Intf: VLAN0040 New Intf: VLAN0030 New GroupIntf: intfChanged: 1 [09/01/13 12:13:28.598 IST 1ccf 5933] 0021.5C8C.C761 Incrementing the Reassociation Count 1 for client (of interface VLAN0040) [09/01/13 12:13:28.598 IST 1cd0 5933] 0021.5C8C.C761 --More--Clearing Address 40.40.40.2 on mobile [09/01/13 12:13:28.598 IST 1cd1 5933] 0021.5C8C.C761 Applying new AAA override for station 0021.5C8C.C761 [09/01/13 12:13:28.598 IST 1cd2 5933] 0021.5C8C.C761 Override values (cont..) dataAvgC: -1, rTAvgC: -1, dataBurstC: -1, rTimeBurstC: -1 vlanIfName: 'VLAN0030', aclName: '' [09/01/13 12:13:28.598 IST 1cd3 5933] 0021.5C8C.C761 Clearing Dhcp state for station ---[09/01/13 12:13:28.598 IST 1cd4 5933] 0021.5C8C.C761 Applying WLAN ACL policies to client [09/01/13 12:13:28.598 IST 1cd5 5933] 0021.5C8C.C761 No Interface ACL used for

Wireless client in WCM(NGWC) [09/01/13 12:13:28.598 IST 1cd6 5933] 0021.5C8C.C761 Inserting AAA Override struct for mobile

MAC: 0021.5C8C.C761 , source 4

#### override into chain for station 0021.5C8C.C761

[09/01/13 12:13:28.598 IST 1cd8 5933] 0021.5C8C.C761 Override values (cont..)
dataAvgC: -1, rTAvgC: -1, dataBurstC: -1, rTimeBurstC: -1
 vlanIfName: 'VLAN0030', aclName: ''

--More-- [09/01/13 12:13:28.598 IST 1cd9 5933] 0021.5C8C.C761 Applying override policy from source Override Summation:

[09/01/13 12:13:28.598 IST 1cda 5933] 0021.5C8C.C761 Override values (cont..)
dataAvgC: -1, rTAvgC: -1, dataBurstC: -1, rTimeBurstC: -1
 vlanIfName: 'VLAN0030', aclName: ''

[09/01/13 12:13:28.598 IST 1cdb 5933] 0021.5C8C.C761 Applying local bridging Interface Policy for station 0021.5C8C.C761 - vlan 30, interface 'VLAN0030' [09/01/13 12:13:28.598 IST 1cdc 5933] 0021.5C8C.C761 1XA: Setting reauth timeout to 1800 seconds from WLAN config [09/01/13 12:13:28.598 IST 1cdd 5933] 0021.5C8C.C761 1XA: Setting reauth timeout to 1800 seconds [09/01/13 12:13:28.598 IST 1cde 5933] 0021.5C8C.C761 1XK: Creating a PKC PMKID Cache entry (RSN 1)

[09/01/13 12:13:28.598 IST 1cdf 5933] 0021.5C8C.C761 1XK: Set Link Secure: 0

[09/01/13 12:08:59.553 IST 1ae1 5933] 0021.5C8C.C761 1XA: Received Medium tag (0)
Tunnel medium type (6) and Tunnel-Type tag (0) and Tunnel-type (13)
Tunnel-Private-Id (40)
[09/01/13 12:08:59.553 IST 1ae2 5933] 0021.5C8C.C761 Tunnel-Group-Id is 40
--More-- [09/01/13 12:08:59.553 IST 1ae3 5933] 0021.5C8C.C761
Checking Interface Change - Current VlanId: 20 Current Intf: VLAN0020 New Intf:
VLAN0040 New GroupIntf: intfChanged: 1
[09/01/13 12:08:59.553 IST 1ae4 5933] 0021.5C8C.C761 Applying new AAA override for
station 0021.5C8C.C761
[09/01/13 12:08:59.553 IST 1ae5 5933] 0021.5C8C.C761 Override values (cont..)
dataAvgC: -1, rTAvgC: -1, dataBurstC: -1, rTimeBurstC: -1

vlanIfName: 'VLAN0040', aclName: ''

[09/01/13 12:08:59.553 IST 1ae6 5933] 0021.5C8C.C761 Clearing Dhcp state for station ---[09/01/13 12:08:59.553 IST 1ae7 5933] 0021.5C8C.C761 Applying WLAN ACL policies to client [09/01/13 12:08:59.553 IST 1ae8 5933] 0021.5C8C.C761 No Interface ACL used for Wireless client in WCM(NGWC) [09/01/13 12:08:59.553 IST 1ae9 5933] 0021.5C8C.C761 Inserting AAA Override struct for mobile MAC: 0021.5C8C.C761 , source 4

[09/01/13 12:08:59.553 IST 1aea 5933] 0021.5C8C.C761 Inserting new RADIUS override into chain for station 0021.5C8C.C761 [09/01/13 12:08:59.553 IST 1aeb 5933] 0021.5C8C.C761 Override values (cont..) dataAvgC: -1, rTAvgC: -1, dataBurstC: -1, rTimeBurstC: -1 vlanIfName: 'VLAN0040', aclName: '' --More--[09/01/13 12:08:59.553 IST 1aec 5933] 0021.5C8C.C761 Applying override policy from source Override Summation:

[09/01/13 12:08:59.553 IST 1aed 5933] 0021.5C8C.C761 Override values (cont..)
dataAvgC: -1, rTAvgC: -1, dataBurstC: -1, rTimeBurstC: -1
 vlanIfName: 'VLAN0040', aclName: ''

[09/01/13 12:08:59.553 IST 1aee 5933] 0021.5C8C.C761 Applying local bridging Interface Policy for station 0021.5C8C.C761 - vlan 40, interface 'VLAN0040' [09/01/13 12:08:59.553 IST 1aef 5933] 0021.5C8C.C761 1XA: Setting reauth timeout to 1800 seconds from WLAN config [09/01/13 12:08:59.553 IST 1af0 5933] 0021.5C8C.C761 1XA: Setting reauth timeout to 1800 seconds [09/01/13 12:08:59.553 IST 1af1 5933] 0021.5C8C.C761 1XK: Creating a PKC PMKID Cache entry (RSN 1)